## GDX360°

## Adding a Digital Banner to your Email Signature in Outlook

- 1) Save your Digital Banner to your Computer
- 2) Start a New Email
- 3) Click the Insert tab in the ribbon at the top of the page
- 4) Click on Signature and then Signatures from the dropdown
- 5) Under Select Signatures to Edit choose your signature
- 6) Copy your original signature
- 7) In the Select Signatures to Edit window click NEW and name your new signature
- 8) Paste your email signature in the Edit Signature window
- 9) To the far right of the window click the Image Icon (looks like a computer monitor), select the saved banner and click OK
- **10)** To **embed a link** to a website, select the **banner** and click the **Link icon**.
- **11)** Add the **URL** into the window next to address and click **OK**.
- 12) Under Choose Default Signature select the email account you want the signature to be displayed
- 13) Under New Message select the name of the new signature
- 14) Under Replies and Forwards select the name of the new signature
- **15)** Click **OK** to complete.
- 16) Test your new signature by starting a new email and sending it to yourself.

\*\*\*Please note...any Digital Banner you want to add must be approved by Wealthcare and LPL compliance first.

FOR INTERNAL USE ONLYFOR INVESTMENT PROFESSIONALS ONLY

©2019 Wealthcare Capital Management LLC and Wealthcare Advisory Partners LLC are SEC registered Investment Advisors. All Rights Reserved.

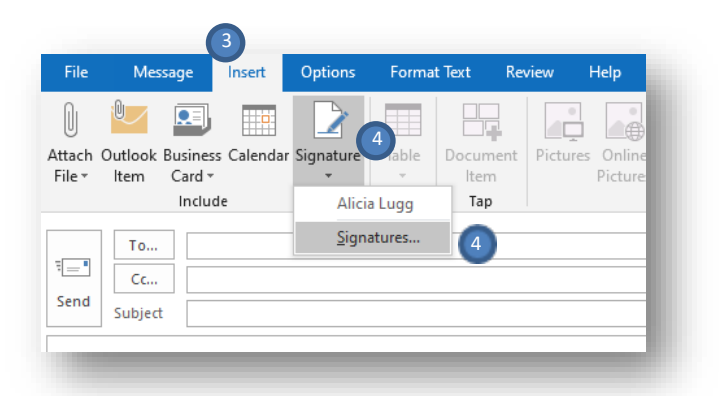

| -                                       |                                              |                                                                                                    |                                                         |                             |        |
|-----------------------------------------|----------------------------------------------|----------------------------------------------------------------------------------------------------|---------------------------------------------------------|-----------------------------|--------|
| E-mail Signature                        | Personal Stationery                          |                                                                                                    |                                                         |                             |        |
| Sele <u>c</u> t signature to            | o edit                                       |                                                                                                    | Choose default sign                                     | nature 11,12                | ,13    |
| Alicia Lugg                             |                                              | ^                                                                                                    | E-mail <u>a</u> ccount:                                 | alugg@wealthcarecapital.com | ~      |
| Sample Banner                           | Ad                                           |                                                                                                    | New <u>m</u> essages:                                   | Sample Banner Ad            | ~      |
|                                         |                                              |                                                                                                    | Replies/forwards:                                       | Sample Banner Ad            | ~      |
| <u>D</u> elete<br>di <u>t</u> signature | <u>N</u> ew 7 <u>S</u>                       | ave <u>R</u> ename                                                                                               |                                                         | 9                           |        |
| Calibri (Body)                          | ✓ 11 ✓ B 1                                   | <u>U</u> Automatic                                                                                               | ✓ = = =                                                 | 🔠 Business Card 📑 🤮         | 10     |
| 6<br>WEAL<br>financial gu<br>www.salthe | THCARE<br>idance for life<br>careCapital.com | Alicia Lugg<br>Financeware Suppo<br>OFFICE 804.325.1<br>CELL 8043100369<br>EMAIL aluqq@wea<br>1021 East Cary Str | rt<br>391<br>Ithcarecapital.com<br>eet, Suite 1120, Rid | chmond, VA 23223            | ~      |
|                                         |                                              |                                                                                                    |                                                         | 14 ок                       | Cancel |